1.- Instalar la aplicación FotiClientVPN dependiendo de la versión del S.O de su equipo personal, ya sea de 32bits o 64.

O descargar desde la página oficial: https://www.forticlient.com/downloads

| FortiClientVPNOnlineInstaller_6.2x64.exe | 19/03/2020 08:35 a | Aplicación  | 821 KB    |
|------------------------------------------|--------------------|-------------|-----------|
| FortiClientVPNSetup_6.2.6.737_macosx.dmg | 19/03/2020 04:59   | Archivo DMG | 71,849 KB |
| FortiClientVPNSetup_6.2.6.0951x86.exe    | 19/03/2020 03:33   | Aplicación  | 78,204 KB |

2.- Ejecutar el programa como administrador.

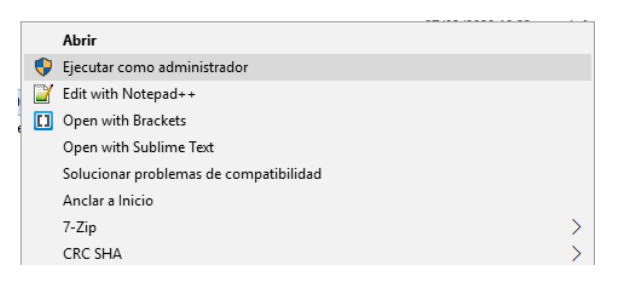

Es necesario contar con Internet para descargar los paquetes de acuerdo a la versión de Windows de su equipo.

| FortiClient Instalador               | FortiClient Instalador   |
|--------------------------------------|--------------------------|
| Estado                               | Estado                   |
| Recuperando lista de imágenes (100%) | Descargando imagen (28%) |
| Cancelar                             | Cancelar                 |

Después preparara la instalación.

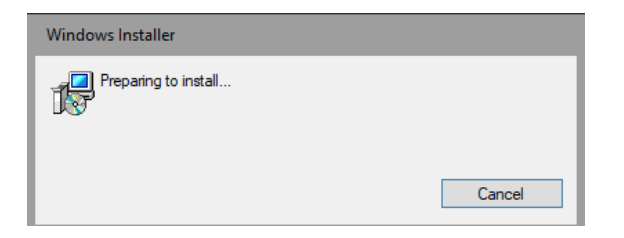

Aceptamos los términos y condiciones y le damos Aceptar.

| 😥 Instalación de FortiClient VPN                                           |                                                                           | -           |      | x    |
|----------------------------------------------------------------------------|---------------------------------------------------------------------------|-------------|------|------|
| Asistente para la in<br>VPN                                                | stalación de FortiCli                                                     | ent         |      |      |
| El Asistente para la instalación ins<br>en Siguiente para continuar o en ( | talará FortiClient VPN en el equipo<br>Cancelar para salir del asistente. | . Haga clic |      |      |
|                                                                            |                                                                           |             |      |      |
|                                                                            |                                                                           |             |      |      |
|                                                                            |                                                                           |             |      |      |
|                                                                            |                                                                           |             |      |      |
| ✔ Si, he leído y aceptado el                                               | Acuerdo de Licencia Sigu                                                  | iente       | Cano | elar |

Le damos click en siguiente.

| 😥 Instalación de FortiClient VPN 📃 🗖 🗙                                                             |  |
|----------------------------------------------------------------------------------------------------|--|
| Carpeta de destino<br>Haga dic en Siguiente para realizar la instalación en la carpeta predetermin |  |
| Instalar FortiClient VPN en:                                                                       |  |
| C:\Program Files\Fortinet\FortiClient\<br>Cambiar                                                  |  |
| Atrás Siguiente Cancelar                                                                           |  |

Le damos click en Instalar.

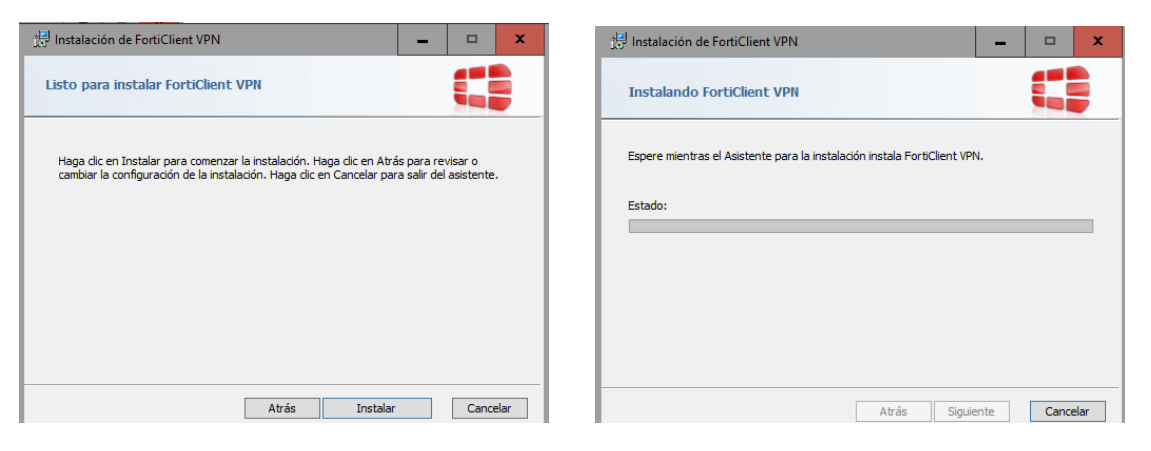

Esperamos a que termine de instalar.

| 🔛 Instalación de FortiClient VPN                                        | -    |       | x    |
|-------------------------------------------------------------------------|------|-------|------|
| Instalando FortiClient VPN                                              |      |       |      |
| Espere mientras el Asistente para la instalación instala FortiClient VP | Ν.   |       |      |
| Estado:                                                                 |      |       | _    |
|                                                                         |      |       |      |
|                                                                         |      |       |      |
|                                                                         |      |       |      |
| Atrás Sigui                                                             | ente | Cance | elar |

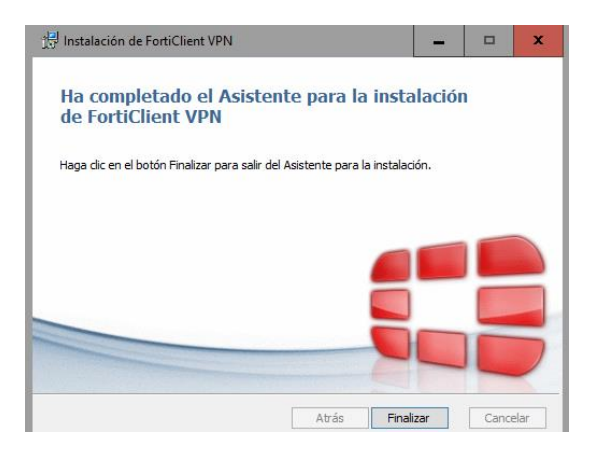

Y luego le damos click en Finalizar.

Configuración de conexión mediante VPN a Grupo Sanchez.

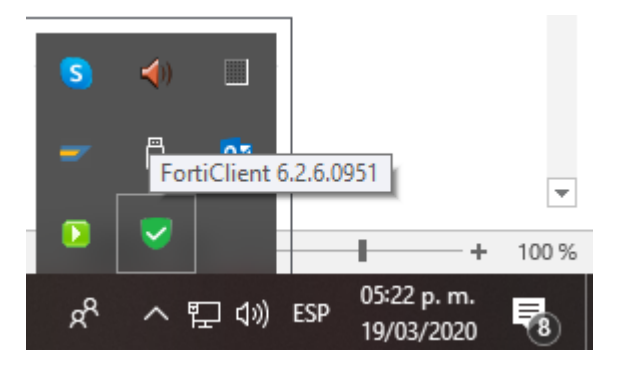

1.- Abrir FortiClient VPN con doble click desde el icono en el equipo.

2.- Aceptar los términos y condiciones.

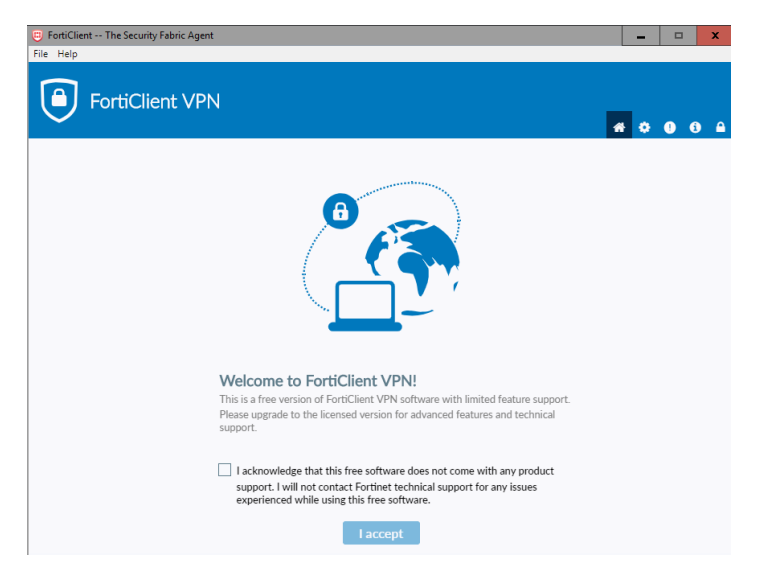

3.- Configurar VPN

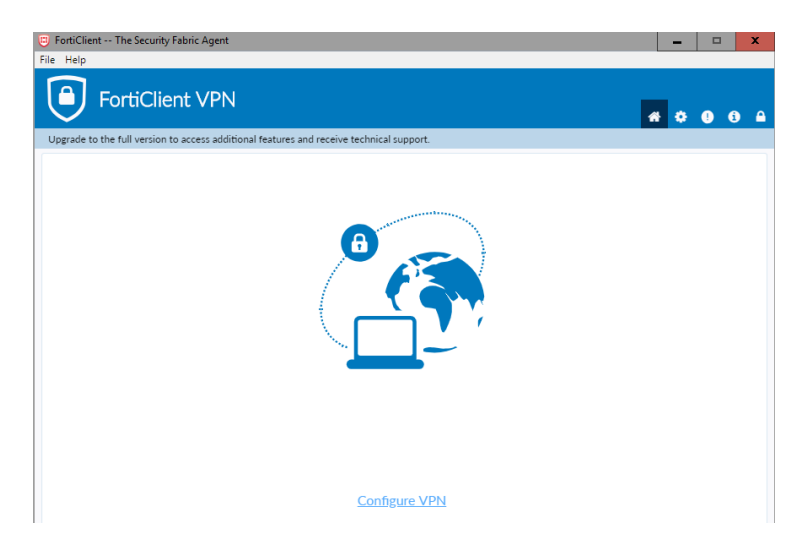

4.- Colocar los datos con su respectivo usuario.

| FortiClient The Security Fabric Agent               |                                                     |   |   | - |   | x        |
|-----------------------------------------------------|-----------------------------------------------------|---|---|---|---|----------|
| File Help                                           |                                                     |   |   |   |   |          |
| FortiClient VPN                                     |                                                     |   | * | ٠ | • | <b>)</b> |
| Upgrade to the full version to access additional fe | atures and receive technical support.               |   |   |   |   |          |
| New VPN                                             | Connection                                          | _ |   |   |   |          |
| VPN                                                 | SSL-VPN IPsec VPN                                   |   |   |   |   |          |
| Connection Nam                                      | Grupo Sanchez                                       |   |   |   |   |          |
| Description                                         |                                                     |   |   |   |   |          |
| Remote Gatewa                                       | cocona.com.mx     +Add Remote Gateway               | × |   |   |   |          |
| Client Certificat                                   | Vone                                                | • |   |   |   |          |
| Authentication                                      | Prompt on login     Save login                      | - |   |   |   |          |
| Username                                            | juan.montejo Do not Warn Invalid Server Certificate |   |   |   |   |          |
|                                                     | Cancel Save                                         |   |   |   |   |          |

5.- Coloque su clave de acceso proporcionado por su administrador.

| FortiClient The Security Fabric Agent                             |                         |   | _ |   | x |
|-------------------------------------------------------------------|-------------------------|---|---|---|---|
| File Help                                                         |                         |   |   |   |   |
| FortiClient VPN                                                   |                         |   | • | • | • |
| Upgrade to the full version to access additional features and rec | eive technical support. |   |   |   |   |
|                                                                   |                         |   |   |   |   |
| VPN Name                                                          | Grupo Sanchez 🔹         | = |   |   |   |
| Username                                                          | juan.montejo            |   |   |   |   |
| Password                                                          | ••••••                  |   |   |   |   |
|                                                                   | Connect                 |   |   |   |   |

5.- Darle click en el botón Si por la seguridad de SSL.

|                                                                           |                                                                                                    | -           |       | X |
|---------------------------------------------------------------------------|----------------------------------------------------------------------------------------------------|-------------|-------|---|
| ile Help                                                                  |                                                                                                    |             |       |   |
| FortiClient VPN Upgrade to the full version to access additional features | and receive technical support.                                                                                                    | **          | •     | • |
|                                                                           |                                                                                                    |             |       |   |
|                                                                           | Alerta de seguridad         Esta página necesita una conexión segura que incluye una autenticación del servidor.         No se confía en el emisor del certificado para este sitio, o bien éste es desconocido. ¿Desea continuar?         Sí       No | Más informa | ación |   |
|                                                                           | Status: 40%                                                                                                    |             |       |   |
| VPN Name                                                                  | Grupo Sanchez 🔻                                                                                                    |             |       |   |
|                                                                           | juan.montejo                                                                                                    |             |       |   |
| Username                                                                  |                                                                                                    |             |       |   |
| VPN Name                                                                  | Status: 40%<br>Grupo Sanchez v<br>juan.montejo                                                                                                    |             |       |   |

Y finaliza la configuración, mostrando la siguiente ventana.

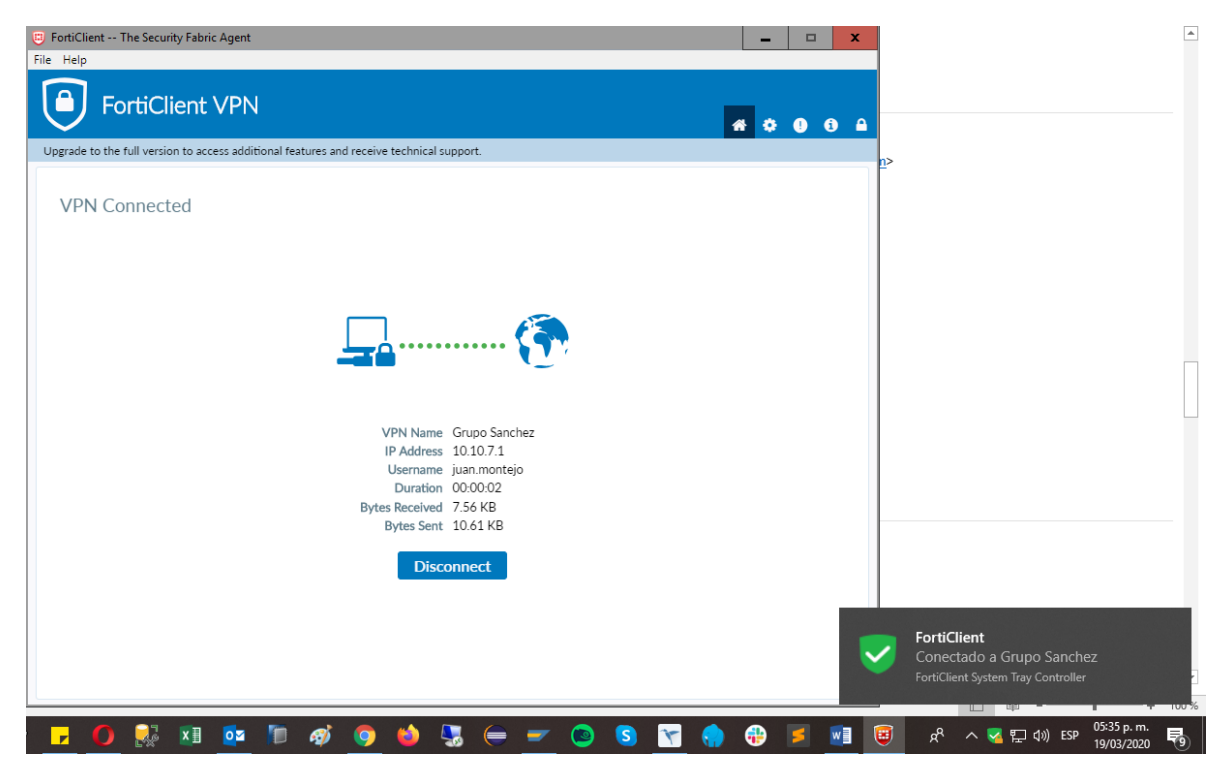